# BærKlient – Instruksjonsbok for bærprodusenter

# Innholdsliste

| BærKlient                                | 3  |
|------------------------------------------|----|
| Installasjon                             | 3  |
| Generell informasjon                     | 3  |
| Åpningsskjerm                            | 4  |
| Henting                                  | 5  |
| Dagsrapport mengde                       | 5  |
| Dagsrapport økonomi                      | 6  |
| Lønnsrapport                             | 6  |
| Feltrapport                              | 7  |
| Mine persondata                          | 7  |
| Kontaktinformasjon                       | 7  |
| Produsentinformasjon                     | 7  |
| Godkjenninger                            | 8  |
| Menyer og undermenyer                    | 9  |
| Fil.                                     | 9  |
| Oppsett                                  | 9  |
| Velg skriver for utskrift av merkelapper | 9  |
| Oppsett merkelapper                      | 9  |
| Språk                                    | 9  |
| Avslutt                                  | 9  |
| Medlemmer                                | 10 |
| Plantinger                               | 10 |
| Teiger                                   | 10 |
| Felt                                     | 11 |
| Jordprøver                               | 13 |
| Vanning                                  | 13 |
| Notater                                  | 13 |
| Behandling/Gjødsling                     | 14 |
| Vis når feltene ble behandlet sist       | 16 |
| Forbruk av middel/gjødsel                | 16 |
| Feltalder grafisk                        | 16 |
| Produksionsplan                          | 17 |
| Dokumenter                               | 17 |
| Plukking                                 | 17 |
| Plukkere                                 | 17 |
| Plukking/Henting                         | 18 |
| Skanne kasser                            | 19 |
| Dagsrapport mengde                       | 20 |
| Dagsrapport økonomi                      | 20 |
| Lønnsrapport                             | 20 |
| Rapport felt                             | 21 |
| Rapport plukkere                         |    |
| Priser                                   |    |
| Akkord overstyring                       | 21 |
| Salg pr dag                              | 21 |
| Uthetalinger                             | 22 |
|                                          |    |

| Kg produksjonstilskudd |         |
|------------------------|---------|
| Kontroller             |         |
| Hieln                  | 23      |
| пјегр                  | ·····∠. |

## BærKlient

Alle som vil ta i bruk BærKlient må først ta kontakt med ringleder eller programmansvarlig for å få brukerkode og passord. Deretter kan ny bruker logge seg inn.

## Installasjon

Programmet kan installeres fra:

http://idata.no/data/BaerKlient.exe

## **Generell informasjon**

Kolonner kan sorteres ved å klikke på kolonnetitttelen. Klikker en på nytt blir den sortert i motsatt retning.

En kan søke etter tekst i en kolonne ved å klikke med høyre mustast på kolonnetittelen. Legg i søketekst og trykk ok. De linjene som inneholder denne søketeksten blir flytta øverst i oversikten og merka. Dette kan brukes for å søke på deler av navn, titler, årstal osv.

Breidde på kolonnen kan justeres, det same kan bredde på heile vinduet.

Ny post kan legges inn ved å trykke på

En eksisterende post kan kopieres ved å trykke på 🛛 🛤

Valgte poster kan slettes ved å trykke 🧻

Alle utskrifter kan bli vist på skjermen og eventuelt skrives ut til PDF, og utskrifter startast ved å trykke på

Data (valte linjer) kan eksporteres til utklippstavle/Excel ved å trykke på

Viss det er numeriske data i en kolonne kan valte linjer summerast ved å trykke på

Du kan velge annen informasjon i oversikten ved å trykke på <u>Velg oversikt</u> øverst til høyre i oversikten.

Merking av linjer følgjer standard Windows bruk av tastatur/mus:

Merk en og en (av eller på) ved å klikke med musa samtidig som en held nede CTRL tasten.

🔁 💥

+

Merk et lite område ved å klikke med mus på første linje og dra over ønskte linjer.

Merk et stort område ved å klikke på første linje, flytt deg /vha rullefelt, PgUp/Down, End)ned til siste linja en ønsker og klikk på den mens en holder nede Shift tasten.

# Åpningsskjerm

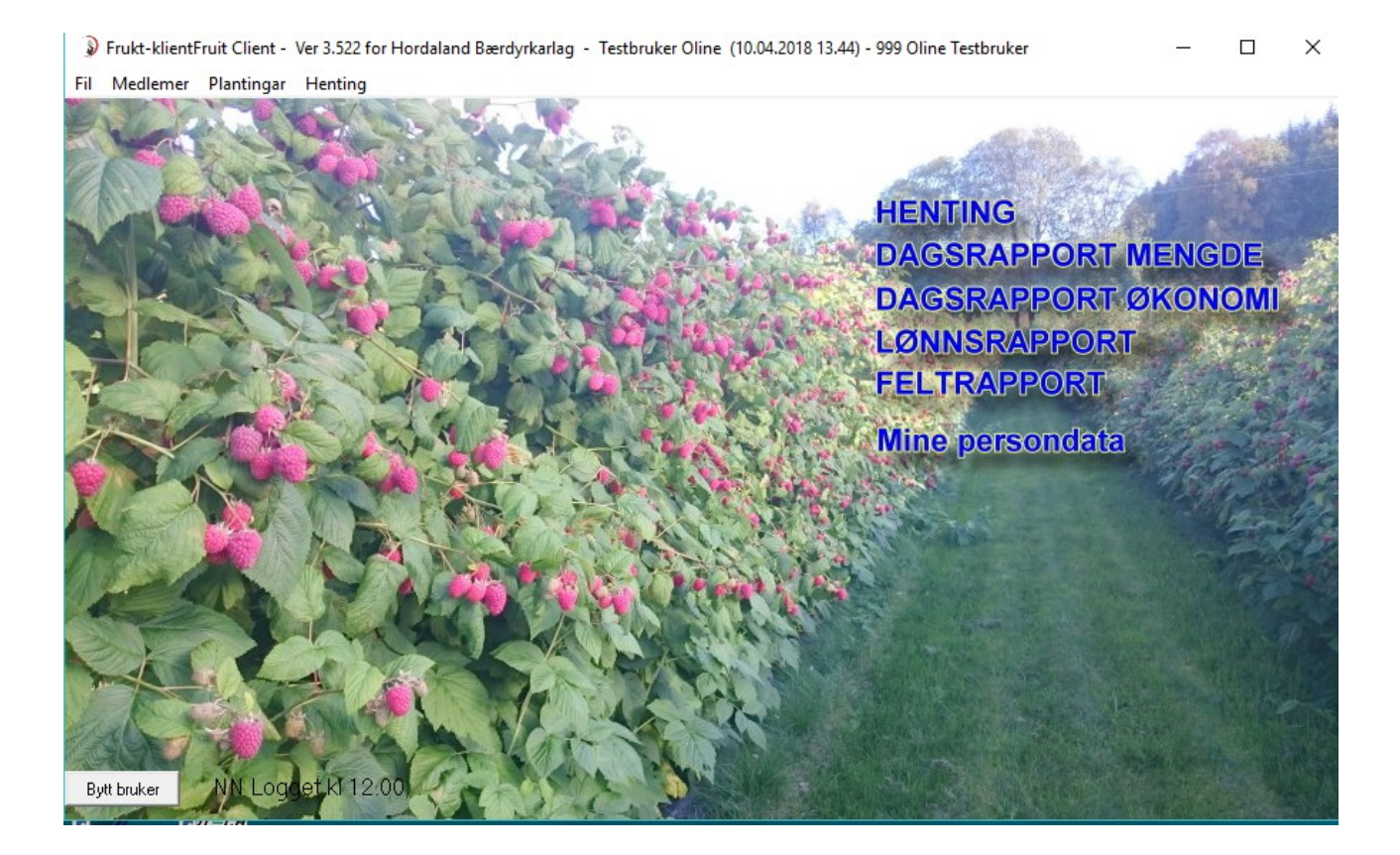

Til høyre i bildet er det 6 knapper:

- Henting
- Dagsrapport mengde
- Dagsrapport økonomi
- Lønnsrapport
- Feltrapport
- Mine persondata

Dette er knapper for de oftest brukte funksjoner. Funksjonene i toppmenyen vil bli forklart senere.

## Henting

Oversikt over det som er hentet for en periode. Her ser du også lønn, overskudd, lønnskostnad. Mulighet for å se hva hver enkelt ansatt har plukket og hvilket felt. Trykk på blankt ark opp til venstre i menyen for å legge til ny henting.

| 999 Testbruker Oline             |                                               | Hovedgr<br>Undergru<br>Ansatt<br>Felt | ruppe BRINGEBÆR                                              |                                                                                            | Fra<br>Til         | 03.04.2018 •<br>10.04.2018 •<br>2 Oppdater | Sum Sum lø<br>Sum lø<br>Sum o<br>Lønnkv | 40 ky<br>nn 610 l<br>rerskudd 781 l<br>istnad 15,3 | a<br>kr (Lønn e<br>kr/kg (salg og | er timelønn med<br>utkast) | d omkostninger)             |                           | Pelg oversikt                   |
|----------------------------------|-----------------------------------------------|---------------------------------------|--------------------------------------------------------------|--------------------------------------------------------------------------------------------|--------------------|--------------------------------------------|-----------------------------------------|----------------------------------------------------|-----------------------------------|----------------------------|-----------------------------|---------------------------|---------------------------------|
| Dato<br>10.04.2018<br>09.04.2018 | Ansatt<br>61 Trestakk Kari<br>40 Lukas Georgi | Enhet                                 | Felt<br>3 rader mot skogsvei: Br<br>3 rader mot skogsvei: Br | <ul> <li>▼ 1,0 kg</li> <li>▼ Tid</li> <li>● Tid</li> <li>● 02:00</li> <li>02:00</li> </ul> | Kg<br>20,0<br>20,0 | Kg/Time +=r<br>10,0<br>10,0                | ysebær 🕇<br>0,0<br>0,0                  | KL1 +<br>20,0<br>20,0                              | Utkast 4<br>0,0<br>0,0            | Kostnad<br>317,2<br>292,8  | Kost/time<br>158,6<br>146,4 | Pr Kg +<br>15,86<br>14,64 | • Overskudd   P<br>378 -<br>403 |
|                                  |                                               |                                       |                                                              | 4                                                                                          | 40,0               |                                            | 0,0                                     | 40,0                                               | 0,0                               | 610,0                      |                             |                           | 781                             |
| Lukk 2 Linjer                    | 0 Valgt                                       |                                       |                                                              |                                                                                            |                    |                                            |                                         |                                                    |                                   |                            |                             |                           |                                 |
|                                  | <u>ا</u> (                                    | lenting,                              | endret 10.04.201                                             | 8 av Testl                                                                                 | bruker             | Oline                                      |                                         |                                                    |                                   |                            | _                           |                           | $\times$                        |
|                                  | Mec                                           | llem                                  |                                                              |                                                                                            |                    |                                            | Henti                                   | ng                                                 |                                   |                            |                             |                           |                                 |
|                                  | Pr                                            | odusent                               | 999 Testbruk                                                 | er Oline                                                                                   |                    |                                            | Enh                                     | et k                                               | G                                 |                            |                             | •                         |                                 |
|                                  | Pl                                            | ukker                                 | 61 Trestakk I                                                | Kari                                                                                       |                    | -                                          |                                         |                                                    |                                   | ĸ                          | g                           | Anta                      | sll                             |
|                                  | ∟<br>⊏Arbe                                    | eid                                   |                                                              |                                                                                            |                    |                                            | Fry                                     | sebær                                              |                                   |                            | 0,0                         |                           | 0                               |
|                                  |                                               |                                       | 10.04.2019                                                   |                                                                                            |                    |                                            | KL                                      | 1                                                  |                                   |                            | 20,0                        |                           | 20                              |
|                                  |                                               | 3(0                                   | 12.50                                                        |                                                                                            |                    |                                            | Ut                                      | kast                                               |                                   |                            | 0,0                         |                           | 0                               |
|                                  |                                               | 3                                     | 14.50                                                        | 02.00 k                                                                                    | nh:mm              |                                            |                                         |                                                    |                                   |                            |                             |                           |                                 |
|                                  |                                               |                                       | 14.00                                                        |                                                                                            |                    |                                            |                                         |                                                    |                                   |                            |                             |                           |                                 |
|                                  | Fe                                            | elt                                   | 3 rader mot s                                                | kogsvei: B                                                                                 | ringeb             | er 💌                                       |                                         |                                                    |                                   |                            |                             |                           |                                 |
|                                  | Ho                                            | ovedgrup                              | pe BRINGEBÆF                                                 | }                                                                                          | -                  |                                            |                                         |                                                    |                                   |                            |                             |                           |                                 |
|                                  | Ur                                            | ndergrupp                             | pe VETEN                                                     |                                                                                            | -                  |                                            |                                         |                                                    |                                   |                            |                             |                           |                                 |
|                                  |                                               |                                       |                                                              |                                                                                            |                    |                                            |                                         |                                                    |                                   | — ¦-                       |                             | F                         | _                               |
|                                  |                                               |                                       |                                                              |                                                                                            |                    |                                            | ,                                       |                                                    |                                   | Г                          | 20,0                        |                           | 20,0                            |
|                                  |                                               | <u>A</u> vbryt                        |                                                              |                                                                                            | <u>&lt;</u>        |                                            |                                         |                                                    |                                   |                            |                             |                           |                                 |

## Dagsrapport mengde

| 🔰 Dagsrapp    | ort mer  | gde         |                            |           |          |                       |                 |           |           |          |            |         | -           |               |
|---------------|----------|-------------|----------------------------|-----------|----------|-----------------------|-----------------|-----------|-----------|----------|------------|---------|-------------|---------------|
| <u>ن</u> ه ک  | X        |             | Hovedgruppe<br>Undergruppe | BRINGEBÆF | <b>•</b> | Fra 01.0<br>Til 10.04 | .2018 💌 👔 Op    | pdater    |           |          |            |         |             | Velg oversikt |
| 999 Testbruke | er Oline |             | Felt                       |           |          | •                     |                 |           |           |          |            |         |             |               |
|               |          |             | Enhet                      | KG        | •        | 1,0 kg                |                 |           |           |          |            |         |             |               |
| Dato          | +        | KI1 🕇       | KI2 🕂                      | Utkast 🕂  | SumTot 🕂 | Tot/Time +9           | SumKonsum 🕂.ons | um/Time 🕂 | Direkte 🕂 | Butikk 🕂 | Grosisst 🕂 | Fryst 🕂 | Selvplukk 🕂 | Kastet        |
| 09.04.2018    |          | 20          | 0                          | 0         | 20       | 10,0                  | 20,0            | 10,0      | 50        | 0        | 0          | 0       | 0           | 0 🔺           |
| 10.04.2018    |          | 20          | 0                          | 0         | 20       | 10,0                  | 20,0            | 10,0      | 0         | 0        | 0          | 0       | 0           | 0             |
|               |          | 40          | 0                          | 0         | 40       | 20,0                  | 40,0            | 20,0      | 50        | 0        | 0          | 0       | 0           | 0             |
| Lukk          |          | Vis henting | Salgsregistrering          |           |          |                       |                 |           |           |          |            |         |             |               |
| 4 Linjer      |          | 0 Valgt     |                            |           |          |                       |                 |           |           |          |            |         |             | 1.            |

## Dagsrapport økonomi

| 🔰 Dagsrapp    | oort Økor            | nomi        |                                    |           |              |                                  |              |               |          |            |             | -          |               |   |
|---------------|----------------------|-------------|------------------------------------|-----------|--------------|----------------------------------|--------------|---------------|----------|------------|-------------|------------|---------------|---|
| 999 Testbruke | <b>X</b><br>er Oline |             | Hovedgruppe<br>Undergruppe<br>Felt | BRINGEBÆI | R v          | Fra 01.01.2018<br>Til 10.04.2018 | ▼<br>▼       | idater        |          |            |             |            | Velg oversikt |   |
| Dato          | +                    | Est.Salg 🕇  | Lønn 🕂                             | Ferie 🕇   | Arbgiv.Avg 🕇 | SumLønn +st.O                    | verskudd 🕂 D | irekte Salg 🕂 | Butikk 🕇 | Grossist 🕇 | Selvplukk 🕇 | Sum salg 🕇 | Overskudd     | - |
| 09.04.2018    |                      | 696         | 240                                | 24        | 26           | 290                              | 405          | 1 739         | 0        | 0          | 0           | 1 739      | 1 449         | ٠ |
| 10.04.2018    |                      | 696         | 260                                | 27        | 28           | 314                              | 381          | 0             | 0        | 0          | 0           | 0          | - 314         |   |
|               |                      | 1 392       | 500                                | 51        | 54           | 604                              | 786          | 1 739         | 0        | 0          | 0           | 1 739      | 1 135         |   |
| Lukk          |                      | Vis henting | Salgsregistrering                  |           |              |                                  |              |               |          |            |             |            |               | • |
| inje 2 av 4   |                      | 1 Valgt     |                                    |           |              |                                  |              |               |          |            |             |            |               | 1 |

## Lønnsrapport

| Lønnsrapport           | <ul> <li>✓ Ta med annet arbeid</li> <li>✓ Ta med henting</li> </ul> | Fra<br>Til | 01.01.2018 <b>•</b><br>31.12.2018 <b>•</b> | (1) Oppdater | ]     |           |         |             |            | _          | □ ×        |
|------------------------|---------------------------------------------------------------------|------------|--------------------------------------------|--------------|-------|-----------|---------|-------------|------------|------------|------------|
| Henter<br>Georgi Lukas | + Plukking +                                                        | Anna 🕇     | Sum timer 🕇                                | Lønn 🕇       | Ferie | SumLønn + | Skatt + | Utbetales + | Utbetalt 🕇 | Til gode + | Arbgiv.Avg |
| Kari Trestakk          | 2,00                                                                | 0,00       | 2,00                                       | 260,00       | 26,52 | 286,52    | 42,98   | 243,54      | 0,00       | 243,54     | 30,66      |
|                        | 4,00                                                                | 0,00       | 4,00                                       | 500,00       | 51,00 | 551,00    | 82,65   | 468,35      | 0,00       | 468,35     | 58,96      |
| Lukk Timeliste         |                                                                     |            |                                            |              |       |           |         |             |            |            |            |

| 🗿 Oversikt H | lentinger               |              |        |            | -            |          | Х   |
|--------------|-------------------------|--------------|--------|------------|--------------|----------|-----|
| D 👫 🗊        | 🥩 🛍 🗙                   |              |        |            |              |          |     |
| Ansatt       | Kari Trestakk           |              |        |            |              |          |     |
| Periode      | 01.01.2018 - 31.12.2018 |              |        |            |              |          |     |
| Dato         | Туре                    | 🕂 Timer hent | ting 🕇 | Timer anna | LønnPrTime 🕂 | Sum Løni | n   |
| 10.04.2018   | BRINGEBÆR               | 2            | 2,00   |            | 130,00       | 260,0    | 0 🔺 |
|              |                         | 2            | 2,00   | 0          |              | 260,0    | 0   |
|              |                         |              |        |            |              |          |     |
|              |                         |              |        |            |              |          |     |
|              |                         |              |        |            |              |          | -   |
| Lukk         |                         |              |        |            |              |          |     |
| Linje 1 av 1 | 1 Valgt                 |              |        |            |              |          |     |

| Feltrapport          |         |        |           |         |       |           |             |             |       |           |         |      |         |
|----------------------|---------|--------|-----------|---------|-------|-----------|-------------|-------------|-------|-----------|---------|------|---------|
| 🗿 Statistikk Felt    |         |        |           |         |       |           |             |             |       |           |         | -    | □ ×     |
| 🧉 🕰 🕨                |         | Hovedg | ruppe BRI | NGEBÆR  | •     | År 2018   | •           |             |       |           |         |      |         |
| 999 Testbruker Oline |         |        |           |         |       |           |             |             |       |           |         |      |         |
| Felt +               | Areal 🕇 | Sum Kg | Kg/Time   | Kg/Da 🕂 | Verdi | VerdiPrDa | 0vskuddPrDa | +=rysebær 🕇 | KL1 🕂 | Utkast %F | rysebær | %KL1 | %Utkast |
| 3 rader mot skogsvei | 0,8     | 40,0   | 10,4      | 50,0    | 1 391 | 1 739     | 1 239,1     | 0,0         | 40,0  | 0,0       | 0       | 100  | 0 -     |
| 6 rader mot nabo     | 1,6     | 20,0   | 10,4      | 12,5    | 696   | 435       | 309,8       | 0,0         | 20,0  | 0,0       | 0       | 100  | 0       |
| Lukk                 |         |        |           |         |       |           |             |             |       |           |         |      |         |
| 2 Linjer 0 Valgt     |         |        |           |         |       |           |             |             |       |           |         |      |         |

### Mine persondata

Her oppdaterer du dine kontaktinformasjon, produsentinformasjon og godkjenninger.

#### Kontaktinformasjon

| Namn og Adresse     Kontakt     Produsent     Godkjen       Nummer     999     Kontakt     Passord     Passord       Fornamn     Oline     Kontakt     Passord     Passord       Etternamn     Testbruker     Mobil     12 34 56 00     Intern info       Et-Post     oline@testbruker.no     Intern info | – 🗆 ×          |
|----------------------------------------------------------------------------------------------------|----------------|
|                                                                                                    | Passord record |
| Land Norge<br>Anmerk<br>Køyrerute<br>Hentepunkt<br>Konto<br>Område TESTOMRÅDE<br>Type PRODUSENT<br>Salgs.Org<br>V                                                                                                    | IDMRÅDE        |

#### Produsentinformasjon

Medlem, endra 10.04.2018 av Testbruker Oline  $\times$ Namn og Adresse Kontakt Produsent Godkjen 999 Nummer 1234567890 ProdusentNr Oline Fornamn MedlemsNr Testbruker Etternamn Organisasjonsnr 12345678 Fjorden 36 1234 Fjorden Adresse 113 Gards Nr 5 Bruks Nr Norge Land • 1231 Kommune Nr Anmerk 🔲 Gi rådgiver innsyn Køyrerute • -Hentepunkt <u>S</u>kriv <u>A</u>vbryt <u>T</u>ext <u>L</u>agra

#### Godkjenninger

Her ligger datoer for hvor lenge autorisasjonsbevis, gjødselplan og tåkesprøyte/åkersprøyte er godkjent. Her finnes også informasjon om hvor mange liter tåke/åkersprøyten gir pr minutt.

De som har flere sprøyter må legge inn data for den sprøyta som blir mest brukt. Grunnen til det er at føring i sprøytedagboken vil bli lettere.

| Wedlem, endra 10.04.2018 av Testbruker Oline                                                      | - | × |
|---------------------------------------------------------------------------------------------------|---|---|
| Namn og Adresse Kontakt Produsent Godkjen                                                         |   |   |
| Nummer 999 Autorisasjonsbevis - Gift Gjødselplan                                                  |   |   |
| Formamn         Oline         Gyldig til         08.04.2028         Gyldig til         10.05.2022 |   |   |
| Etternamn Testbruker                                                                              |   |   |
| Adresse Fjorden 36<br>1224 Fjorden                                                                |   |   |
| Godkjennt til 12.04.2023                                                                          |   |   |
| Volum 500                                                                                         |   |   |
| Land Norge Liter pr Da 0 = anbefalingar                                                           |   |   |
| Anmerk Liter pr min. 12,0 Alle dyser opne                                                         |   |   |
| Liter pr min. 11,0 Ei stengt (på kvar side)                                                       |   |   |
| Køyrerute                                                                                         |   |   |
| Hentepunkt                                                                                        |   |   |
|                                                                                                   |   |   |
| <u>Avbryt</u> <u>Lagra</u> <u>Iext</u> <u>Skriv</u>                                               |   |   |

## Menyer og undermenyer

#### Fil

#### Oppsett

Under oppsett er det to menyer

#### Velg skriver for utskrift av merkelapper

Velg den skriveren du skal skrive merkelapper på.

#### **Oppsett merkelapper**

For en labelprinter roteres utskriften 90 grader.

Du kan også sette opp for merkelapper på A4

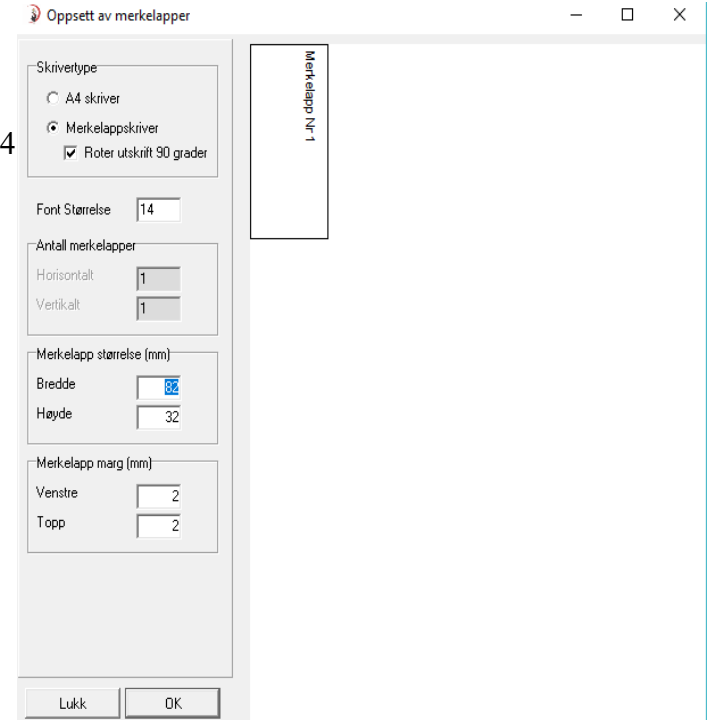

#### Språk

Her velger en det språket man ønsker

- Norsk bokmål
- Nynorsk
- Engelsk

#### Avslutt

Avslutter programmet

#### Medlemmer

Her vises alle som bruker BærkKlient med kontaktinformasjon som tlf, mobil og epost

### Plantinger

#### Teiger

En teig er et grafisk avgrenset område som kan inneholde mange felt. Når du skal definere teigene dine bruker du gardskartet. Oppdaterte gardskart finnes på <u>www.skogoglandskap.no</u>

- Velg gardskart
- kommune
- gards og bruksnr

Du får nå opp kart over din gård. Alle teiger som er tilplantet med frukt er fulldyrket. Del opp gården i teiger. Finn areal av hver teig ved hjelp av kartet.

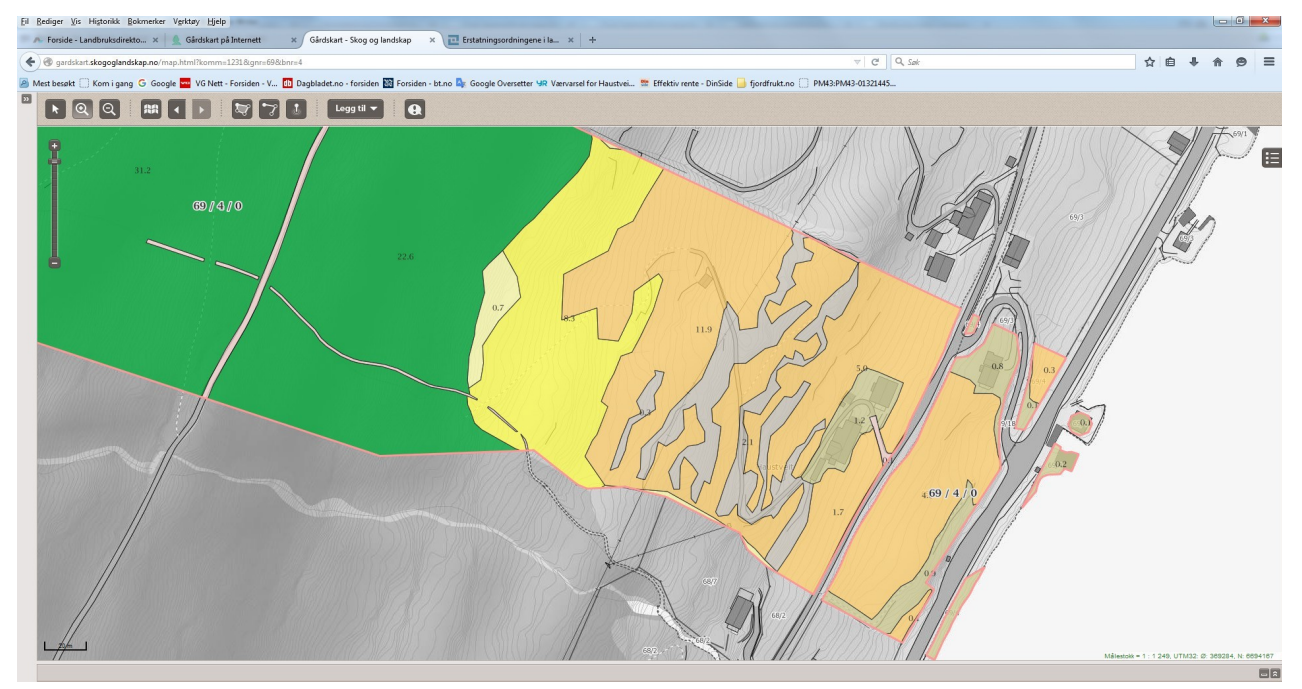

På klienten velger du knappen **Plantinger** på menylinjen. Deretter velger du **Teiger.** Legg inn brutto areal på hver teig ut i fra gardskartet. Men hvis du har enåker eller hage som en igjen vil dele opp etter sorter, så regner en åkeren/hagen som en teig, og hver sort blir et felt.

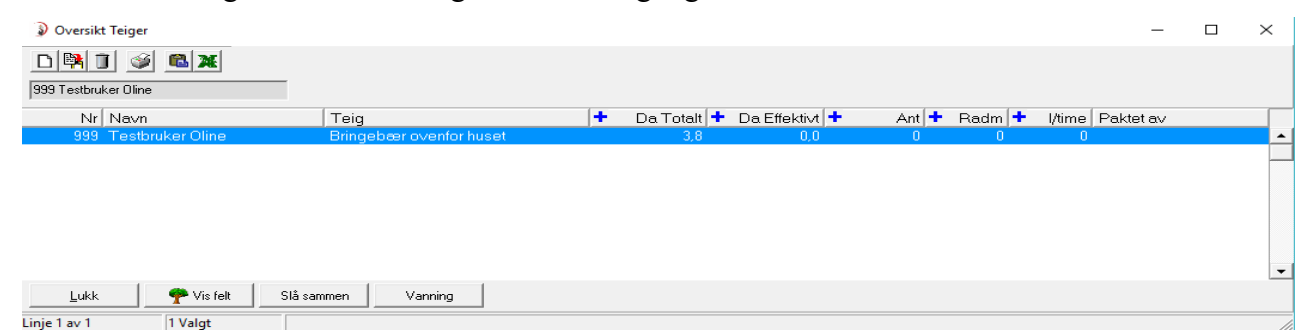

En teig vil summere data fra feltene som hører til teigen

| 1 🌔 | leig, | endret | 10.04.2018 av | Testbruker test |
|-----|-------|--------|---------------|-----------------|
|-----|-------|--------|---------------|-----------------|

| En | teig | er et | geogra | afisk av | vgrensa | område | som k | (an | inneholde | mange | felt |
|----|------|-------|--------|----------|---------|--------|-------|-----|-----------|-------|------|
|    |      |       | 33-    |          |         |        |       |     |           |       |      |

| leig                                                                            |                                                                                                    |        | Areal / radmeter                                                                               |   |
|---------------------------------------------------------------------------------|----------------------------------------------------------------------------------------------------|--------|------------------------------------------------------------------------------------------------|---|
| Navn                                                                            | Bringebær ovenfor huset                                                                             |        | Netto Areal 0 da                                                                               |   |
| Plassering                                                                      | Overfor veien der terrenget stiger bratt                                                            | ~      | Toal Areal 3,8 da                                                                              |   |
|                                                                                 |                                                                                                    | $\sim$ | Traktor Areal 3,77 da                                                                          |   |
| Grøfter                                                                         | Kistegrøft innover fra gamlebrønnen<br>Graft fra gamlebrønnen og podaver                            | ^      | Radmeter 0 mete                                                                                |   |
|                                                                                 | Drensrør langs denytterste delen                                                                    |        | Antall 0 stk                                                                                   |   |
| Anmerk                                                                          |                                                                                                    | ~      | Netto areal, radmeter og antall blir<br>hentet fra feltene til teigen                          |   |
| Sist omarbeidt                                                                  | 0 KommuneNr 0                                                                                       |        |                                                                                                |   |
| Drift og metode                                                                 |                                                                                                    |        | Dryppvanning                                                                                   |   |
|                                                                                 |                                                                                                    |        |                                                                                                |   |
| Skjæring                                                                        | Etter rådgiving (80%) 🔍                                                                             |        | 4,6 liter / meter rad / tim                                                                    | э |
| Skjæring<br>Sprøyting                                                           | Etter rådgiving (80%) 💌<br>Etter rådgiving (80%) 💌                                                  |        | 4,6 liter / meter rad / tim                                                                    | Э |
| Skjæring<br>Sprøyting<br>Sprøyteutstyr                                          | Etter rådgiving (80%) 🔍<br>Etter rådgiving (80%) 👻<br>Tåkesprøyte Rundtaggrega 💌                    |        | 4,6 liter / meter rad / tim<br>0 liter pr minutt<br>0 liter pr time                            | e |
| Skjæring<br>Sprøyting<br>Sprøyteutstyr<br>Dekkesystem                           | Etter rådgiving (80%)   Etter rådgiving (80%)   Tåkesprøyte Rundtaggrega  Velg                      |        | 4,6 liter / meter rad / tim<br>0 liter pr minutt<br>0 liter pr time<br>Bruker gjødselvanning   | Э |
| Skjæring<br>Sprøyteutstyr<br>Dekkesystem<br>⊂Pakterteigen av                    | Etter rådgiving (80%)   Etter rådgiving (80%)   Tåkesprøyte Rundtaggrega  Velg                      |        | 4,6 liter / meter rad / tim<br>0 liter pr minutt<br>0 liter pr time<br>Bruker gjødselvanning   | 3 |
| Skjæring<br>Sprøyteutstyr<br>Dekkesystem<br>Pakter teigen av<br>Navn            | Etter rådgiving (80%)   Etter rådgiving (80%)   Tåkesprøyte Rundtaggrega  Velg                      |        | 4,6 liter / meter rad / tim<br>0 liter pr minutt<br>0 liter pr time<br>1 Bruker gjødselvanning | e |
| Skjæring<br>Sprøyteutstyr<br>Dekkesystem<br>Pakter teigen av<br>Navn<br>Gard Nr | Etter rådgiving (80%)  Etter rådgiving (80%)  Tåkesprøyte Rundtaggrege Velg Bruks Nr 0 Avtale til 0 |        | 4,6 liter / meter rad / tim<br>0 liter pr minutt<br>0 liter pr time<br>Bruker gjødselvanning   |   |

### Felt

Et felt er en del av en teig med lik sort eller som skal bli behandlet likt. Lag et kart over alle teiger med inndeling i felt. Gi hvert felt et nummer. Feltene blir og brukt i statistikk for avlingi kg og kr pr da.

Frukt/bær kan spores tilbake til sort/felt med behandling (sprøyting – gjødsling)

Felt for grønnsaker og bær kan spesifiseres kun som areal med rad og planteavstand.

| Plantinger for Oline Test | bruker                     |                  |                                                                      |                                                                      | -            | $\Box$ $\times$ |
|---------------------------|----------------------------|------------------|----------------------------------------------------------------------|----------------------------------------------------------------------|--------------|-----------------|
| 999 Testbruker Oline      | Hovedgruppe<br>Undergruppe |                  | Gjelder 10.04.2018<br>☐ Vis felt ferdig i fjor<br>400 tree / 0,8 mål | □ Bare økologisk<br>  □ Konsum<br>  □ Industi<br>  □ Ikke høstet iår |              |                 |
| Teig N                    | Ir Feltbeskrivelse         | HovedGruppe Sort | Stamme Fra Ryd                                                       | ddes Rad Tre 🛨 Ant 🕇 Areal 🕇 kg/Da 🕇 Radm 🕇 Avling Op                | pdatert Info |                 |
| Bringebær ovenfor hus     | 1 3 rader mot skogsvei     | BRINGEBÆR VETEN  | 2017                                                                 | 2026 4,0 0,5 400 0,80 1 200 1 09.                                    | 04.2018      | <u> </u>        |
|                           |                            |                  |                                                                      |                                                                      |              | -               |
| Lukk Vi                   | s teig Vis alle teiger     | Vis behandling 🔀 | àodkjenn                                                             |                                                                      |              |                 |
| Linje 1 av 1 1 Valg       | t                          |                  |                                                                      |                                                                      |              |                 |

Dersom du skal gjøre endringer på et felt dobbeltklikker du på feltet. Nytt feltlegger du inn ved å trykke på ny ikon øverst til venstre (blankt ark).

| elt               | Lev                                                 | vetid på felt      |            |     |
|-------------------|-----------------------------------------------------|--------------------|------------|-----|
| Number            | D P                                                 | lantet             | 09.04.2017 |     |
| Teig              | Bringebær ovenfor huset 🗨 G                         | ijelder fra        | 00.00.0000 |     |
| Beskrivelse       | 3 rader mot skogsvei R                              | lyddet             | 31.12.2026 |     |
| Hovedgruppe       | BRINGEBÆR                                           |                    |            |     |
| Sort              | VETEN                                               | tall og Areal      |            |     |
| Stamme            | B                                                   | lad avstand        | 4,00       | m   |
| Anmerk            | P                                                   | Plante avstand     | 0,50       | m   |
|                   | A                                                   | Intall             | 400        |     |
|                   | A                                                   | ktivt areal        | 0,80       | mål |
| Opphav            | R                                                   | lad meter          | 200,0      |     |
| Klon / variant    |                                                     | Økologisk (DEF     | 31         |     |
| ijennomsnittlig f | orventet avling (ikke korriger for sesongvariasjon) | Ikologisk fra      |            |     |
|                   |                                                     | n ologisk na       | 10         |     |
| Avlig  1          | kg/mål < (Normal avling = 10)                       | getasjonsfri strip | e          |     |
| 🗭 Konsum (ne      | ormal) Snitt totalavling siste 3 år pr Da:          | Redde 10           | m          |     |
| ⊖ Industri        | Okg for dette feltet  Okg For alle VETEN felt       |                    | mål        |     |
| C Ikkje høste     | tiår ong torano izizitian g                         |                    |            |     |
|                   | 00.04.2010                                          | ype                |            | _   |

Velg rett teig ved å trykke på pilknappen til høyre og så klikk på rett navn.

Har du flere sorter i en teig må du registrere et felt for hver sort. Om feltet er økologisk så setter du kryss i den ruta og setter årstall når feltet er godkjent som økologisk av DEBIO.

**NB!** Når et felt blir ryddet skal det ikke slettes i klienten, men settes i dato for rydding.

Levetid på felt: En legger inn dato da feltet ble plantet. Når feltet feltet blir ryddet legger en inn dato for rydding.

Rydding av halve felt: Dersom store deler av et felt blir ryddet skal en gjøre følgende:

- Ta kopi av eksisterende felt. Reduser til rett antall tre som er i feltet etter rydding. Alle andre data skal være uendret.
- I det opprinnelige feltet legger en inn dato for når feltet ble ryddet.

#### Jordprøver

Hvert 5. år blir det tatt jordprøver. I klienten velger du **Plantinger** på menylinjer deretter velger du **jordprøver**. Her legger du inn resultatene.

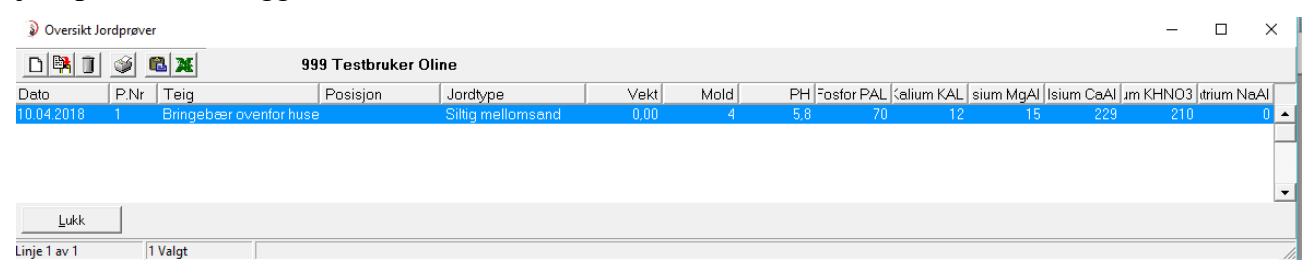

Legg til nye prøver ved å trykke på knappen øverst til venstre (blankt ark). Legg inn resultatene for de teigene det er tatt jordprøve av.

| 🔰 Jordprøve,   | endret 10.04.2018 av Testbruker Oline         | -               |     | Х |
|----------------|-----------------------------------------------|-----------------|-----|---|
| Produsent      |                                               | Innhold         |     |   |
| 999 Testbr     | uker Oline                                    | Vekt            | 0   |   |
|                |                                               | Moldinnhold     | 4   |   |
| Deskiiveise    |                                               | Surhet (PH)     | 5,8 |   |
| Dato           | 10.04.2018 Prøve Nr 1                         | Fosfor (P-AI)   | 70  | - |
| Teig           | Bringebær ovenfor huset                       | Kalium (K-Al)   | 12  | 1 |
| Posisjon       | Bruk ALT knappen i feltet for å v             | ise oversik     | 15  | - |
| Jordtype       | Siltig mellomsand                             | Kalsium (Ca-Al) | 229 |   |
| Anmerk         | ^                                             | Kalium (K-HNO3) | 210 |   |
|                |                                               | Natrium (Na-Al) | 0   |   |
|                | V                                             |                 |     |   |
| 1              |                                               |                 |     |   |
| <u>A</u> vbryt | <u>L</u> agre <u>≤</u> <u>≥</u> <u>S</u> kriv |                 |     |   |

### Vanning

Her kan produsenten selv legge inn noteringer om vanning

#### Notater

Enkel notatfunksjon hvor det også er mulig å legge inn dokumenter og bilder ved å bruke. dokumentknappen i notatoversikten

## Behandling/Gjødsling

En starter i Bærklienten før sprøyting. En kan da skrive ut et ark med opplysninger som en tar med seg ut som forteller om hvor mange sprøyter som skal brukes, hvor mye preparat i hver sprøyte osv.

Bærklienten kan også brukes som en sprøytejournal. Du vil da alltid ha god kontroll på hva som er gjort og på hvor mye penger du bruker på plantevern.

| Overs        | ikt Behandlinger |            |                           |                   |      |         |              |        |                     |                   |                          | _    |         | $\times$ |
|--------------|------------------|------------|---------------------------|-------------------|------|---------|--------------|--------|---------------------|-------------------|--------------------------|------|---------|----------|
| Produsent    | 🗊 🥩 🛍 🕻          | <b>XE</b>  | Hovedgruppe<br>Behandling | BRINGEBÆR<br>ALLE |      | År<br>• | 2018         | •      | Sprøyter<br>Gjødsel | middel og<br>i kg | ugrasmiddel i ml eller g | ram_ | Velg ov | rersik   |
| Dato         | Frukt type       | Behandling | Navn                      | +                 | Pris | Middel  |              |        |                     | prDa-1            | Anmerk                   |      |         |          |
| 10.04.201    | BRINGEBÆR        | PLANTEVERN | vårsprøyting              |                   | 1307 | NORDOX, | UREA 2, MULT | ГІ МАР | >                   | 7193,7            |                          |      |         | •        |
|              |                  |            |                           |                   |      |         |              |        |                     |                   |                          |      |         |          |
| Luk          | k Ny spr         | øyting     |                           |                   |      |         |              |        |                     |                   |                          |      |         |          |
| Linje 1 av 1 | l 1 Valg         | gt         |                           |                   |      |         |              |        |                     |                   |                          |      |         | - //     |

For å registre ny sprøyting trykk på blankt ark oppe til venstre i skjermbildet.

| Behandling, e              | endret 10.04.2018 av Testbruker Oline                          |                                           |                 |                 |                             |                           |                                                            |                                            | <u>_     ×</u>                         |
|----------------------------|----------------------------------------------------------------|-------------------------------------------|-----------------|-----------------|-----------------------------|---------------------------|------------------------------------------------------------|--------------------------------------------|----------------------------------------|
| Dato og beskri             | velse                                                          | -Vannmengde og konsentrasjo               | n               |                 | Væske k                     | ontroll                   |                                                            |                                            | Sprøyte type                           |
| 999 Test                   | bruker Oline                                                   | 🔽 Blandes i vann (sprøyting               | 3)              |                 |                             | Kons=1 Ko                 | ns=1                                                       |                                            | I✓ Forebyggende<br>□ Kurativ           |
| Dato<br>Utført av          | 10.04.2018<br>Testbruker Oline                                 | Væskemengde (kons=1)<br>Kons.Faktor       | 359 lite        | er totalt       | pr 100n<br>pr daa<br>pr tre | 180  <br>449  <br>1       | 180 Maks 75<br>slank spir<br>449 Maks 100<br>1 fri spindel | /100m rad ved<br>idel<br>) I/100 m rad ved | Sprøyteutstyr<br>I Tåkesprøyte         |
| Flukt Type                 | BRINGEBÆR                                                      | væskemengde sprøyling                     | <u>333</u> itte | si totait       |                             |                           |                                                            |                                            | Spreder                                |
| Behandling<br>Beskrivelse  | Vårsprøyting                                                   | Middel (gram eller ml)<br>Navn            | Totalt          | H.Frist_Pr      | s                           | Mengd Middel<br>pr100 l p | (gram eller ml)<br>pr100 m_prdaa                           | prtre                                      | Manuell (for hand?)                    |
| Skadegjører                | nnnn                                                           | NORDOX                                    | 5755            | 28              | 1036                        | 1603                      | 257                                                        | 641 1,28                                   | Verneutstyr                            |
| Begrunnelse                | Egen overservasjon 💌                                           | UREA 2                                    | 17264           | 0               | 121                         | 4809                      | 770 1                                                      | 924 3,85                                   | Tett traktor                           |
| ✓ Andre alt ✓ Krav til til | ernativ enn sprøyting er vurdert<br>tak mot bekk/vatn er følgd |                                           | 5755            |                 | 150<br>0                    | 1603                      | 257                                                        | 641 1,28<br>0 0                            | IV Hanskei<br>IV Støvler<br>I Maske    |
| Felt<br>Rad lengde         | 200 m                                                          |                                           |                 |                 | 0                           |                           |                                                            |                                            | Briller<br> ✔ Verneklær                |
| Areal<br>Ant. Tre          | 0,8     daa     P Hent fra dine felt       400     stk         |                                           |                 |                 | 0                           |                           |                                                            |                                            | Værforhold<br>Værforhold<br>Værforhold |
| Hentefrist                 |                                                                |                                           |                 |                 |                             |                           |                                                            |                                            | E Regn                                 |
| Sperrefrist                | 0 dager før arbeid i felt                                      |                                           |                 |                 | 0                           |                           | 0                                                          |                                            | Vindretning SørØst -                   |
| Hentefrist<br>Kan hentes   | 28 dager før frukten kan hentes<br>08.05.2018                  | Sum kostnad<br>Sum 1307                   | KR              | - Kjøre<br>Alle | hastighet<br>dyser åpn      | liter / minut             | t km/t s                                                   | ekunder pr 100 m<br>3600                   | Temperatur 8 Celcius                   |
| Kommentar<br>Startet kl    | 10 Ferdig kl 12                                                | Min sprøytetank<br>Min sprøytetank er 500 | liter           | En<br>To        | dyse steng<br>dyser steng   | t 0<br>pt 0               |                                                            | 0                                          |                                        |
|                            | Ŷ                                                              | Effekt av behandling                      | od C M          | iddels          | C Dårlig                    |                           |                                                            |                                            |                                        |
| Tank Liter<br>1 359        | NORDOX UREA 2 MI<br>5755 17264                                 | JLTI MAP 5755 0                           |                 | 0               | 0                           |                           | 0                                                          | 0                                          |                                        |
| <u>A</u> vbryt             | Lagre 😵 Hjelp                                                  | <u>≤ ≥ Skriv</u>                          |                 |                 |                             |                           |                                                            |                                            |                                        |

Registreringen er detaljert og støtter krav fra ulike varemottakere.

- 1. Velg bærtype (f.eks bringebær) eller la den stå blank for flere bærsorter.
- 2. Velg behandling: Det er flere valg.
- 3. Skriv noe om årsak, f.eks: Forebygge soppangrep.
- 4. Velg felter som skal sprøytes via knappen HENT FRA DINE FELT.

- 5. Legg inn estimert totalt væskemengde for sprøyting.
- 6. Velg middel ved å klikke på **navn** på middel. Du kommer automatisk inn på oversikt midler. Juster mengde pr 100 liter, pr da eller pr m. Det kan legges inn flere preparater eller bladgjødsling som skal være med i samme sprøyting.
- 7. Vannmengde. Du må hake av for alle preparater som skal blandes med vann.
- 8. Fyll deretter ut feltene helt til høyre side om sprøytetype, sprøyteutstyr, verneutstyr og værforhold.

Herifra kan en skrive ut en komplett blandetabell, som er svært nyttig om det er mange ulike midler i samme sprøyting. Listen kommer i blandingsrekkefølge.

| DUNGUL D                                                  | Iordaland Bærdyr                                 | karlag                   | D<br>Si<br>B                                | ato :10.0<br>dentr:1<br>ruker:Tes | 4.2018 11.18.26<br>thruker Ofne                           |                    |
|-----------------------------------------------------------|--------------------------------------------------|--------------------------|---------------------------------------------|-----------------------------------|-----------------------------------------------------------|--------------------|
| PLANTEVE R                                                | N                                                |                          |                                             |                                   | Frukt-klient Fr                                           | ait Client 3.521   |
| Produsent<br>Dato<br>Gruppe                               | 999 - Testbruker O<br>10.04.2018<br>BRINGEBÆR    | ine                      | Tid spunkt<br>Temperatur<br>Vindretning     | 10<br>8 ;<br>5 Se                 | n:00 - 12:00<br>grader<br>nrØst                           |                    |
| Behandlet av<br>Beskrivelse<br>Skadegjører<br>Begrunnelse | Testbruker Oline<br>vårsprøyting<br>nmnn         |                          | Sperre frist<br>Hente frist<br>Forste bent  | edato 08                          | dager<br>dager                                            |                    |
| Andre alterna<br>Kravtil tiltak                           | tiv enn sprøyting er vi<br>mot bekk/vatn er følg | rdert<br>gd              | Sol                                         |                                   | ⊠ Forebyggende<br>□ Kurativ                               |                    |
| Væske mengd<br>Radlengd<br>Areal<br>Væske pr 100m         | 3591<br>200,0 m<br>0,8 da<br>1801                |                          | X Tett Trakt<br>Hansker<br>Støvler<br>Maske | tor                               | ⊠ Tåkesprøyte<br>□ Rifle<br>□ Spreder<br>□ Manuell (hand) |                    |
| Effekt av behand<br>Anmerk<br>Middel i blandins           | lling                                            | Manari                   | ⊘ Verneidæ                                  | r<br>rrTra                        | Kr                                                        |                    |
| NORDOX                                                    | (III) (III (III)                                 | 5755                     | 641                                         | 1.280                             | 1036                                                      | -                  |
| UREA 2<br>MULTI MAP                                       |                                                  | 17264<br>5755            | 1924<br>641                                 | 3,850<br>1,280                    | 121<br>150                                                |                    |
| Tauk Liter                                                | NORDOX                                           | UREA 2                   | MULT                                        | IM AP                             |                                                           |                    |
| 1 359                                                     | 5755                                             | 17264                    |                                             | 5755                              | 0                                                         | 0                  |
| Teig<br>Bringebær overfor                                 | Felteskrivelse<br>(h) 3 ader mot skogsv          | HovedGruppe<br>BRINGERÆR | Sort Stam<br>VETEN                          | mePlanta A<br>2017 40             | nt Rad mAre al BrS<br>00 200 0,80 1                       | itrip Type<br>1,00 |
|                                                           |                                                  |                          |                                             |                                   |                                                           |                    |
|                                                           |                                                  |                          |                                             |                                   |                                                           |                    |
|                                                           |                                                  |                          |                                             |                                   |                                                           |                    |

En del har flere ulike sprøyter som blir brukt. Da legger en inn verdier for den sprøyta som en bruker mest i Klienten. I de tilfeller en bruker en annen sprøyte må en legge inn nye verdier i volum sprøytetank og antall liter per minutt for dysene.

Ved rifle sprøyting bruker en erfaringsdata på hvor mye væske en bruker. Typisk verdi er 150 liter pr dekar.

### Vis når feltene ble behandlet sist

Viser siste sprøyting av hvert felt.

### Forbruk av middel/gjødsel

Velg år i skjermbildet og du får opp en liste over hvor mye du har brukt og hva det har koster for det totale forbruk. Du kan også velge hovedgruppe og sort for å se hvor mye du har brukt på hver sort.

## Feltalder grafisk

Dette vinduet viser hvor gamle buskene/plantene dine

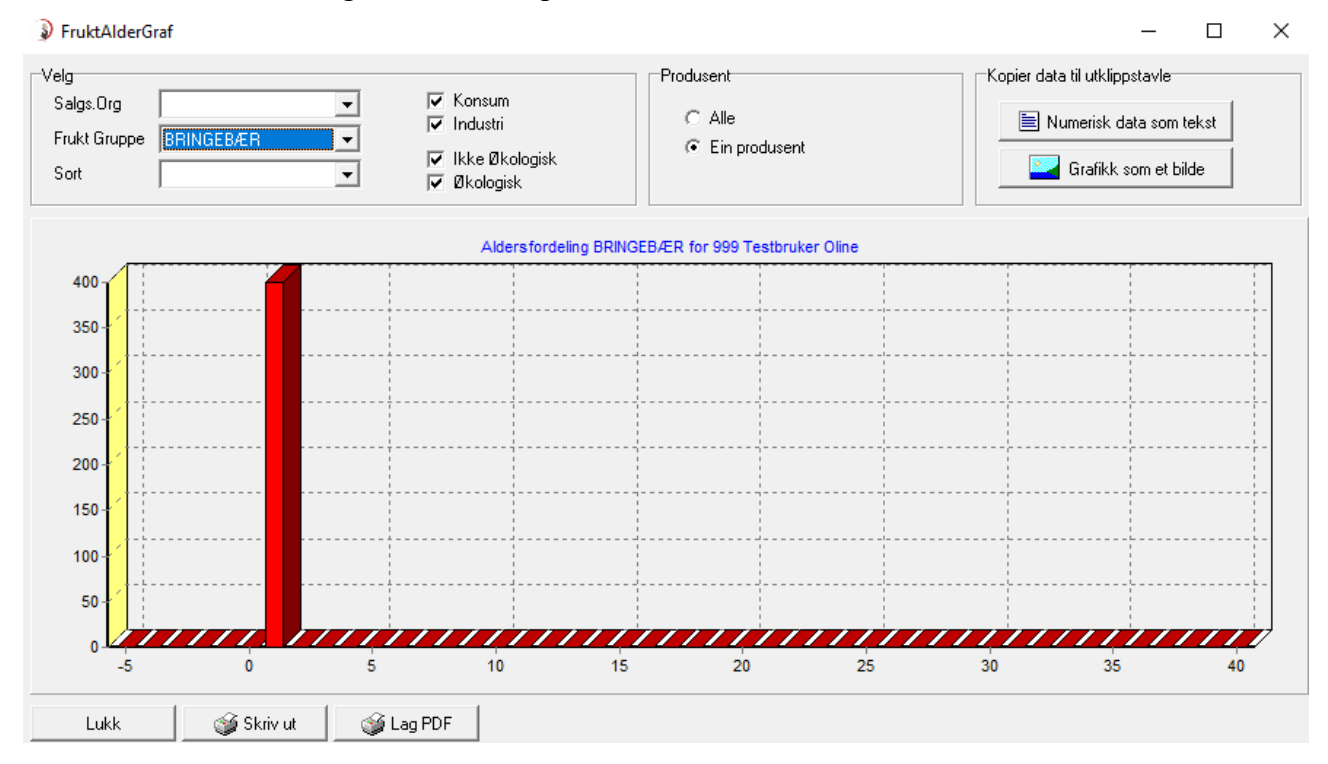

## Produksjonsplan

Basert på de feltene du har lagt inn, kan systemet lage en avlingsprognose. Du kan valge en bærtype eller/og en sort. Mulighet for å se totalen for alle som bruker Bærklienten eller bare deg selv.

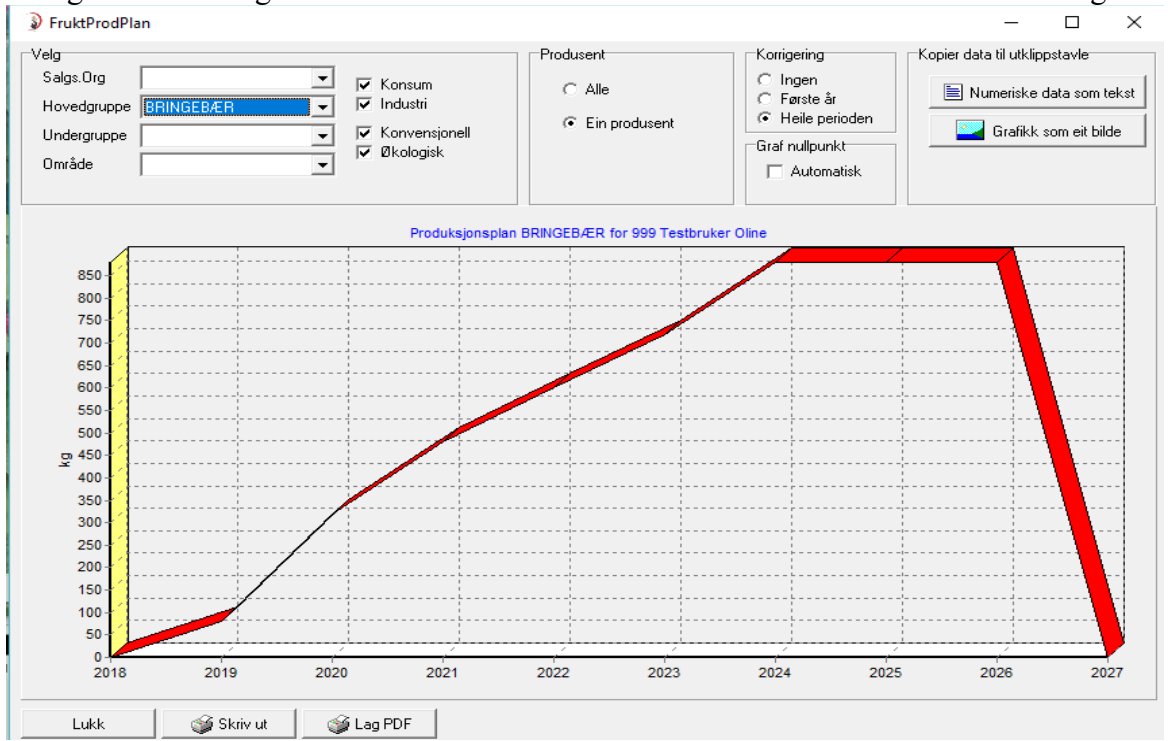

### Dokumenter

Her har ringleder mulighet til å legge inn dokumenter som kan være til nytte. F.eks jordprøver

## Plukking

#### Plukkere

Du får opp en oversikt over de plukkerne du har registrert. For å gjøre endringer dobbeltklikker du på vedkommende som du skal redigere og du får opp et nytt vindu (som vist under). For å legge til en ny plukker trykker du på blankt ark oppe til venstre i menylinjen.

| 🔊 Ov     | ersik        | t Plukkere        |          |             |              |        |                  | _      |        | ×        |
|----------|--------------|-------------------|----------|-------------|--------------|--------|------------------|--------|--------|----------|
| DB       | <b>%</b>   t | ] 🥩 🛍 🗶 🐚         |          |             |              |        |                  |        | Velg ( | oversikt |
| Søk      |              |                   |          |             |              |        |                  |        |        |          |
| D        | Nr           | Etterna∨n         | Fornavn  | Stilling    | Mobil        | Påjobb | Fra              | Arbeid |        |          |
|          | 40           | Lukas             | Georgi   | PLUKKER     | asdfdsaf     |        | 00.00.0000 00:00 |        |        | -        |
|          | 61           | Trestakk          | Kari     | PLUKKER     |              |        | 00.00.0000 00:00 |        |        |          |
|          |              |                   |          |             |              |        |                  |        |        |          |
|          |              |                   |          |             |              |        |                  |        |        | -        |
|          | _ukk         | ▶∥ <u>A</u> rbeid | Send SMS | Send E-Post | 📌 Timelister |        |                  |        |        |          |
| 2 Linjer |              | 0 Valgt           |          |             |              |        |                  |        |        |          |

Skriv fornavn og etternavn + skriv minimum et tegn i hvert felt som er merket med gult. Bruk f.eks x nå, og gå tilbake og fyll ut senere.

| Plukker, endret 09.04.2018 av Testbruker test |  |   |   |  |  |  |  |  |
|-----------------------------------------------|--|---|---|--|--|--|--|--|
| Generel Div Utlevering Prosedyrer Foto        |  |   |   |  |  |  |  |  |
| Ansatt                                        |  |   |   |  |  |  |  |  |
| Ansatt Nr 40 Telefon asdfdsaf                 |  |   |   |  |  |  |  |  |
| Fornavn Georgi E-Mail asdfsadf                |  |   |   |  |  |  |  |  |
| Etternavn Lukas Lokal                         |  |   |   |  |  |  |  |  |
| C Mann C Kvinne                               |  |   |   |  |  |  |  |  |
| Nasjonalitet NORSK                            |  |   |   |  |  |  |  |  |
| Status Aktiv                                  |  |   |   |  |  |  |  |  |
| Pass nummer                                   |  |   |   |  |  |  |  |  |
| Fødested                                      |  |   |   |  |  |  |  |  |
| Person/D-Nr 1111                              |  | _ |   |  |  |  |  |  |
| Forhold                                       |  | - |   |  |  |  |  |  |
| Fagforening Fra                               |  |   |   |  |  |  |  |  |
| HMS Nr Til 00.00.0000                         |  |   |   |  |  |  |  |  |
| Stillingsprosent 0                            |  |   |   |  |  |  |  |  |
| Hører til                                     |  |   |   |  |  |  |  |  |
|                                               |  | ~ | - |  |  |  |  |  |
| Avdeling                                      |  |   |   |  |  |  |  |  |
| Firma E-post                                  |  | ~ |   |  |  |  |  |  |
|                                               |  |   |   |  |  |  |  |  |
|                                               |  |   |   |  |  |  |  |  |
| Avbryt Lagre Arbeid Skriv                     |  |   |   |  |  |  |  |  |

På fanen Div:

- Fyll ut lønnsutregning
- Legg inn grunnlønn pr. Time
- Arbeidsgiveravgift % sats

Ved bruk av akkord:

- Legg inn minimum timelønn
- Akkord pr kg
- Skatteprosent

#### **Plukking/Henting**

Samme oversikt som du får fra snarveien på åpningsskjermen

Velg hovedgruppe og enhet som skal telles (kurv eller kg eller kasse à 6 kg).

Legg til ny post i databasen. Hvitt ark øverst til venstre.

| Oversikt Hent      | tinger           |                                                            |                          |                                      |                                                 |                                                                             |                   | _         | □ ×             |
|--------------------|------------------|------------------------------------------------------------|--------------------------|--------------------------------------|-------------------------------------------------|-----------------------------------------------------------------------------|-------------------|-----------|-----------------|
| 999 Testbruker Oli | ine X            | Hovedgruppe BRINGEB&R  Undergruppe Ansatt Felt Enhet Index | Fra<br>Til<br>V<br>,0 kg | 03.04.2018<br>10.04.2018<br>Dppdater | Sum<br>Sum lønn<br>Sum overskudd<br>Lønnkostnad | 40 kg<br>610 kr (Lønn ertimelønn n<br>781 kr<br>15,3 kr/kg (salg og utkast) | ned omkostninger) | <u> </u>  | È Velg oversikt |
| Dato               | Ansatt           | Felt Ti                                                    | id 🕂 Kg                  | Kg/Time +Frysel                      | bær 🕂 KL1                                       | + Utkast +Kostnad                                                           | Kost/time         | Pr Kg 🕇 O | verskudd Pri    |
| 10.04.2018         | 61 Trestakk Kari | 3 rader mot skogsvei: Br 02:0                              | 30 20,0                  | 10,0                                 | 0,0 20,0                                        | 0,0 317,2                                                                   | 158,6             | 15,86     | 378 🔺           |
| 09.04.2018         | 40 Lukas Georgi  | 3 rader mot skogsvei: Br 02:0                              | )0 20,0                  | 10,0                                 | 0,0 20,0                                        | 0,0 292,8                                                                   | 146,4             | 14,64     | 403             |
|                    |                  |                                                            | 4 40,0                   |                                      | 0,0 40,0                                        | ) 0,0 610,0                                                                 | I                 |           | 781             |
| Lukk               |                  |                                                            |                          |                                      |                                                 |                                                                             |                   |           |                 |
| 2 Linier           | 0 Valot          |                                                            |                          |                                      |                                                 |                                                                             |                   |           |                 |

- Velg henter/plukker
- Dagens dato viser: dersom en skal legge inn plukking fra tidligere dag må en endre dato.
- Legg inn klokkeslett for start og stopp av arbeidsøkten
- Velg felt: Skriv inn nummer på feltet. Navnet kommer da automatisk opp

## Skanne kasser

| TimeAfter           |                                       | - | × |
|---------------------|---------------------------------------|---|---|
| Hovedgruppe         |                                       |   |   |
| Undergruppe         | /ETEN ·                               |   |   |
| 1. Velg felt        | Bringebær ovenfor hus -               |   |   |
| 2. Klassifisering 🛛 | /elg                                  |   |   |
| 3. Hentetid         | 2.00 - 17.00                          |   |   |
| 4. Veie kassen      | Venter                                |   |   |
| 5. Skann eller velg | plukker                               |   |   |
| 61 Trestakk K       | ari - Legg til                        |   |   |
| Angi                | re siste kasse                        |   | T |
| Avbryt 🗙 OK         | 😭 Instillinger 🛛 Slett merkede linjer |   |   |

Vekt må være koblet til en COM port evt USB med COM port emulering

| 🗿 Vekt                |               | -    | × |
|-----------------------|---------------|------|---|
| COM Port Sp           | esial vekte   | er 🛛 |   |
| COM Port<br>Baud Rate | COM1<br>2400  | •    |   |
| Bits<br>Paritet       | 8 bit<br>NONE | •    |   |
|                       |               |      |   |
| Avbryt                | ОК            |      |   |

## Dagsrapport mengde

| Dagsrapport mengde          |                     |                          |                  |                  |                 | -            |             | ×     |
|-----------------------------|---------------------|--------------------------|------------------|------------------|-----------------|--------------|-------------|-------|
| 🥥 🛍 🕱                       | Hovedgruppe BRINGE  | <mark>BÆR &lt;</mark> Fr | a 01.01.2018 💌   | Dopdater         |                 |              | ੇ Velg over | rsikt |
|                             | Undergruppe         | <b>▼</b> Ti              | I 14.06.2018 💌   |                  |                 |              |             |       |
| 999 Testbruker Oline        | Felt                | •                        |                  |                  |                 |              |             |       |
|                             | Enhet KG            | ▼ 1,0 kg                 |                  |                  |                 |              |             |       |
| Dato + KI1 + KI2 + Utkast + | SumTot + Tot/Time + | SumKonsum 💠 Konsum/1     | Time 🕇 Direkte 🕇 | Butikk 🕂 Grosiss | st 🕇 Fryst 🕇 Se | elvplukk 🕂 K | astet       |       |
| 09.04.2018 20 0 0           | 20 10,0             | 20,0                     | 10,0 50          | 0                | 0 0             | 0            | 0           |       |
| 10.04.2018 40 0 0           | 40 10,0             | 40,0                     | 10,0 0           | 0                | 0 0             | 0            | 0           |       |
| 60 0 0                      | 60 20,0             | 60,0                     | 20,0 50          | 0                | 0 0             | 0            | 0           | -     |
| Lukk Vis henting S          | algsregistrering    |                          |                  |                  |                 |              |             |       |
| 4 Linier 0 Valot            |                     |                          |                  |                  |                 |              |             |       |

# Dagsrapport økonomi

| 🔊 Dagsrap    | port Økonomi |        |                            |           |         |           |                                  |        |            |         | -          |             | ×     |
|--------------|--------------|--------|----------------------------|-----------|---------|-----------|----------------------------------|--------|------------|---------|------------|-------------|-------|
| <u>ه</u> ک   | X            |        | Hovedgruppe<br>Undergruppe | BRINGEB   | ÆR      | -<br>-    | Fra 01.01.2018<br>Til 14.06.2018 |        | ] Oppdater |         |            |             |       |
| 999 Testbruk | ker Oline    |        | Felt                       |           |         | •         | 1                                |        |            |         |            |             |       |
| Dato         | 🕇 Est.Salg 🕇 | Lønn 🕂 | Ferie 🕇rb                  | giv.Avg 📑 | SumLønn | +verskudd | 🕇 ekte Salg 🕇                    | Butikk | Grossist   | Ivplukk | 🕈 Sum salg | +<br>Oversk | udd   |
| 09.04.2018   | 696          | 240    | 24                         | 26        | 290     | 405       | 1 739                            | 0      | 0          | 0       | 1 739      | 1           | 449 🔺 |
| 10.04.2018   | 1 391        | 520    | 53                         | 56        | 629     | 763       | 0                                | 0      | 0          | 0       | 0          | -           | 629   |
|              | 2 087        | 760    | 77                         | 82        | 919     | 1 168     | 1 739                            | 0      | 0          | 0       | 1 739      |             | 820 🗸 |
| Lukk         | Vis henti    | ng Sa  | gsregistrering             |           |         |           |                                  |        |            |         |            |             |       |
| 2 Linjer     | 0 Valgt      |        |                            |           |         |           |                                  |        |            |         |            |             | 1     |

## Lønnsrapport

| Lønnsrapport          |                |                               |            |            |        |            |        |              |          | - [        | x i             |    |
|-----------------------|----------------|-------------------------------|------------|------------|--------|------------|--------|--------------|----------|------------|-----------------|----|
| 🥩 🗳 🔊                 | 🔽 Tam<br>☑ Tam | ed annet arbeid<br>ed henting | Fra<br>Til | 01.01.2018 | •      | 🕼 Oppdater |        |              |          |            | oversik         | ]  |
| Henter                | + Plukking +   | Anna 🕂 u                      | m timer 🕇  | Lønn 🕂     | Ferie  | +SumLønn + | Skatt  | +Jtbetales + | Utbetalt | + Til gode | , <b>+</b> .Avg | -  |
| Georgi Lukas          | 2,00           | 0,00                          | 2,00       | 240,00     | 24,48  | 264,48     | 39,67  | 224,81       | 3 000,00 | -2 775,19  | 28,30 🔺         |    |
| Kari Trestakk         | 6,00           | 0,00                          | 6,00       | 780,00     | 79,56  | 859,56     | 128,93 | 730,63       | 5 000,00 | -4 269,37  | 91,97           |    |
|                       | 8,00           | 0,00                          | 8,00       | 1 020,00   | 104,04 | 1 124,04   | 168,60 | 955,44       | 8 000,00 | -7 044,56  | 120,27          | ,  |
| <u>L</u> ukk Timelist | e              |                               |            |            |        |            |        |              |          |            |                 |    |
| 2 Linjer 0 Valgt      |                |                               |            |            |        |            |        |              |          |            |                 | // |

## Rapport felt

| 👂 Statistikk Felt    |         |           |        |         |          |           |       |         |           |                                                                                              |          |           | -    |       | ×   |
|----------------------|---------|-----------|--------|---------|----------|-----------|-------|---------|-----------|----------------------------------------------------------------------------------------------|----------|-----------|------|-------|-----|
| 🥩 🛍 🗶 🐚              |         |           | Hove   | dgruppe | BRINGEB/ | ÆR        | •     | År 2    | 2018 💌    |                                                                                              |          |           |      |       |     |
| 999 Testbruker Oline |         | _         |        |         |          |           |       |         |           |                                                                                              |          |           |      |       |     |
| Felt                 | + Areal | 🕇 um Kg 🗟 | g/Time | Kg/Da   | 🕈 Verdi  | VerdiPrDa | Ovsku | ddPrDa  | +Frysebær | + <l1< td=""><td>🛨 Utkast</td><td>%Frysebær</td><td>%KL1</td><td>%Utka</td><td>st</td></l1<> | 🛨 Utkast | %Frysebær | %KL1 | %Utka | st  |
| 3 rader mot skogsvei | 0,8     | 40,0      | 10,4   | 50,0    | 1 391    | 1 739     |       | 1 239,1 | 0,0       | 40,0                                                                                         | 0,0      | 0         | 100  |       | 0 🔺 |
| 6 rader mot nabo     | 1,6     | 20,0      | 10,4   | 12,5    | 696      | 435       |       | 309,8   | 0,0       | 20,0                                                                                         | 0,0      | 0         | 100  |       | 0   |
| Lukk                 |         |           |        |         |          |           |       |         |           |                                                                                              |          |           |      |       |     |
| 2 Linjer 0 V         | /algt   |           |        |         |          |           |       |         |           |                                                                                              |          |           |      |       | /   |

## Rapport plukkere

| 🔰 Statistikk Her   | ntere    |         |                           |       |              |           |                    |                        |        |             |            |        | -          | [   |         | ×   |
|--------------------|----------|---------|---------------------------|-------|--------------|-----------|--------------------|------------------------|--------|-------------|------------|--------|------------|-----|---------|-----|
| 999 Testbruker Oli | ine      |         | Hovedgrupp<br>Undergruppe | e BRI | NGEBÆR<br>EN | •<br>•    | Fra 🛛 🕻<br>Til 🔤 1 | 2.04.2018<br>4.06.2018 | •<br>• | )ppdater    | Tilleggska | ostnad | 20,8       |     |         |     |
| Ansatt             | 🕈 Sum Kg | Kg/Time | 🕂 Frysebær                | + KL1 | 🕂 Utkast     | %Frysebær | %KL1               | %Utkast                | 🕂 Lønn | 🕂 Tillegg 🚽 | - Total    | Pr Kg  | + Overskud | d I | Pr Kg 🛛 |     |
| Georgi Lukas       | 20,0     | 10,0    | 0,0                       | 20,0  | 0,0          | 0         | 100                | 0                      | 240    | 50          | 290        | 14,50  | 40         | )6  | 20,3    |     |
| Kari Trestakk      | 20,0     | 10,0    | 0,0                       | 20,0  | 0,0          | 0         | 100                | 0                      | 260    | 54          | 314        | 15,70  | 38         | 32  | 19,1    | •   |
| Lukk               |          |         |                           |       |              |           |                    |                        |        |             |            |        |            |     |         |     |
| 2 Linjer           | 0 Valgt  |         |                           |       |              |           |                    |                        |        |             |            |        |            |     |         | //, |

## Priser

Legg til ny post i databasen (hvitt ark øverst til venstre) Brukt for å estimere verdi under henting

- Velg hovedgruppe
- Prisgruppe
- Gjelder fra dagens dato eller endre dato
- Prosentsats for moms: 15 %
- Velg enhet
- Lagre

## Akkord overstyring

I utgangspunktet regnes akkord pr ansatt. Om en definerer en akkord overstyring for en bestemt dag, får alle samme akkord den dagen

| 🗿 Ny Ove       | erstyring av akk | ord |               |  | - | × |
|----------------|------------------|-----|---------------|--|---|---|
| Dato<br>Krprkg | 15.06.2018<br>0  | •   |               |  |   |   |
| Anmerk         |                  |     |               |  |   |   |
| <u>Avbryt</u>  | Lagre            |     | <u>S</u> kriv |  |   |   |

| 🗿 Bærpris, end    | ret 09.04.201 | 8 —      |   | $\times$ |
|-------------------|---------------|----------|---|----------|
| Frukt detaljer    |               |          |   |          |
| Hovedgruppe       | BRINGEBÆR     | 3        | • |          |
| Undergruppe       |               | •        | · |          |
| Prisgruppe        | KL1           |          |   | -        |
| Gjelder fra       | 09.04.2018    |          |   |          |
| Priser inkl. MVA- |               |          |   |          |
| MVA %             | 15            |          |   |          |
| Pris              | 40            | Pr / Kg  |   |          |
| Enhet             | KORG 400 G    | ìR       | - |          |
| Pris              | 16            | Pr enhet |   |          |
| Avbrut            | Lagre         |          |   |          |
|                   | 2-3-4         |          |   |          |

## Salg pr dag

Bør registreres hver dag når kassen er gjort opp. Det skal stemme med bilagsføringen i regnskapet. Når det gjør det kan Kg salg brukes til søknad om produksjonstilskudd

| 🗿 Oversikt Hentin | gDager         | —          |    | ×     | 🔊 Ny HentingDa | g —           |               |
|-------------------|----------------|------------|----|-------|----------------|---------------|---------------|
|                   | <b>&amp; X</b> |            |    |       | Sum solt for   |               |               |
| Hovedgruppe BF    | RINGEBÆR       | •          |    |       | Dato           | 15.06.2018    |               |
| Enhet K0          | â              | •          |    |       | Kr / Enhet     | 0             |               |
| Fra 01            | .01.2018 💌     | ් Oppdater | 1  |       |                |               |               |
| Til 10            | .04.2018 💌     |            | -  |       | Faktisk levert |               |               |
| Dato              | ŀ              | KG 🕇       |    | Kr    | Hovedgruppe    | BRINGEBÆR     | •             |
| 09.04.2018        |                | 50         | 20 | • 000 | Enhet          | KG            | •             |
|                   |                |            |    |       |                | KG            | Sum inkl. mva |
|                   |                |            |    |       | Direktesalg    | 0,0           | 0,0           |
|                   |                |            |    |       | Butikk         | 0,0           | 0,0           |
|                   |                |            |    | -     | Grosisst       | 0,0           | 0,0           |
| Lukk              |                |            |    |       | Fryst          | 0,0           | 0,0           |
| Linje 1 av 1      | 1 Valgt        |            |    | //.   | Selvplukk      | 0,0           | 0,0           |
|                   |                |            |    |       | Kassert        | 0,0           | 0,0           |
|                   |                |            |    |       | SUM            | 0,0           | 0,0           |
|                   |                |            |    |       |                | ,             | 1             |
|                   |                |            |    |       | <u>A</u> vbryt | <u>L</u> agre | <u>S</u> kriv |

## Utbetalinger

Alle utbetalinger (forskudd etc) registres fortløpende. Lønnsberegningen tar hensyn til det når lønn skal utbetales

| Oversik    | t Ansatt utbetalinger |      |   | _        |         | $\times$  |
|------------|-----------------------|------|---|----------|---------|-----------|
|            | ] 🥩 🛍 🗶               |      |   |          |         |           |
| Ansatt     |                       |      | - |          |         |           |
| Fra        | 01.01.2018 💌 🛃 Oppd   | ater |   |          |         |           |
| Til        | 31.12.2018 -          |      |   |          |         |           |
| Dato       | Ansatt                |      |   | +        |         | Kr        |
| 10.04.2018 | 61 Trestakk Kari      |      |   |          | ļ       | 5000 🔺    |
| 10.04.2018 | 40 Lukas Georgi       |      |   | Klikk me | d høyre | e mustast |
|            |                       |      |   |          |         | -         |
| Lukk       |                       |      |   |          |         |           |
| 2 Linjer   | 0 Valgt               |      |   |          |         |           |

## Kg produksjonstilskudd

Her finner du tallene som skal fylles inn i søknadsskjema for produksjontilskudd til SLF

| Kg Produksjonstilskudd Landbruksdire | ktoratet |      |             | -           | -      |    | ×  | <   |
|--------------------------------------|----------|------|-------------|-------------|--------|----|----|-----|
| dri 🥩 🛍 🗙 De                         | År       | 2018 | •           | 🔲 Vis feilm | elding | er |    |     |
| MedlemsNr Medlem                     | Org.Nr   |      | SLF Grupppe |             | +      |    | Kg |     |
| 999 Testbruker Oline                 | 12345678 |      | Bringebær   |             |        |    | 50 | -   |
|                                      |          |      |             |             |        |    |    |     |
|                                      |          |      |             |             |        |    |    |     |
|                                      |          |      |             |             |        |    |    | -   |
| Lukk                                 |          |      |             |             |        |    |    |     |
| 1 Linjer 0 Valgt                     |          |      |             |             |        |    |    | 11. |

## Kontroller

Sjekker om det er feil i data grunnlaget. Bør sjekkes regelmessig

## Hjelp

Ta kontakt med din lokale ringleder for hjelp i bruk av programmet. Er det noe de ikke kan hjelpe deg med, videresender de henvendelsen til programutvikler.

Besøk hjemmesiden <u>www.idata.no</u> og under support kan du laste ned oppdaterte manualer/brukerveiledninger.

| About                                                                                                    | × |  |  |  |  |  |  |
|----------------------------------------------------------------------------------------------------|---|--|--|--|--|--|--|
| Frukt-klientFruit Client<br>Ver.: 3.535 NETTVERK VERSJON 25-BRUKER<br>Lisensert til :                                    |   |  |  |  |  |  |  |
| Hordaland Bærdyrkarlag                                                                                                   |   |  |  |  |  |  |  |
| Support                                                                                                    |   |  |  |  |  |  |  |
| Support       Kommentar         E-Mail       mail@idata.no         WEB       www.idata.no         TIf.       53 66 17 33 |   |  |  |  |  |  |  |
| Copyright (c) IndustriData Spilde - www.idata.no                                                                         |   |  |  |  |  |  |  |
| ОК                                                                                                    |   |  |  |  |  |  |  |